## HOW TO ACCESS THE ONLINE MED EVALUATION

Congratulations on taking the MED training, within the following week you will see the credit for the Workshop in your Locker. Firstly, you'll want to sign into your Locker account @ <a href="https://thelocker.coach.ca/account/login?mode=login">https://thelocker.coach.ca/account/login?mode=login</a>:

|                                                                                                   | Home Calendar Bathways Events Reports KIMBERLY D         | )en |
|---------------------------------------------------------------------------------------------------|----------------------------------------------------------|-----|
| Association can drawn drawnwithere<br>Elearning                                                   | Home Litering Collendar Fallmays Events Reports Reports  |     |
| coach.ca Multi-Sport 🗸                                                                            | Coach & coach developer 🖌                                |     |
| AVAILABLE<br>A Coach's Guide to the New Brunswick<br>Interscholastic Athletic Association (NBIAA) | KIMBERLY, Welcome to elearning   Multi-Sport             |     |
| Coach Initiation in Sport                                                                         | Choose a sport from the drop-down list                   |     |
| Leading a Return to Sport Participation                                                           | Select an elearning course from the left menu            |     |
| Managing Conflict Online Evaluation                                                               | Read the instructions and begin!                         |     |
| NCCP Emergency Action Plan NCCP Sport Nutrition                                                   |                                                          |     |
| Make ethical decisions (med) online                                                               | NOTE     Internet explorer 11 is currently not supported |     |
| Making head way                                                                                   | FOR ASSISTANCE CONTACT                                   |     |
| Safe Sport Training                                                                               | Coaching Association of Canada                           |     |

On the left side of the screen, select the "Make ethical decisions (MED) evaluation".

• This will take you to the landing page with information regarding the purpose/application of the MED exam:

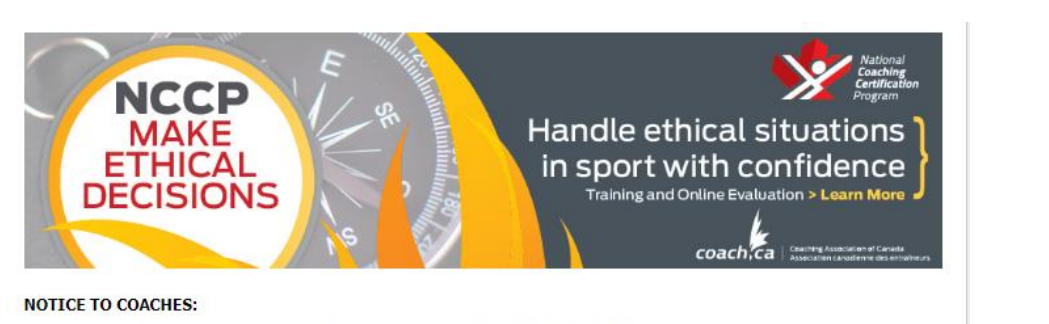

The NCCP Code of Ethics has been updated. If you completed the NCCP Make Ethical Decisions training before April 1, 2020, please refer to the latest version of the NCCP Code of Ethics as you complete the evaluation.

## NCCP Make Ethical Decisions Online Evaluation

The National Coaching Certification(NCCP) offers coaches the opportunity for training and evaluation in ethical decision - making through the NCCP Make Ethical Decisions training, and NCCP Make Ethical Decisions Online Evaluation.

The training helps coaches identify the legal, ethical, and moral implications of difficult situations that present themselves in the world of team and individual sport.

The NCCP Make Ethical Decisions Online Evaluation provides coaches with an opportunity to test their decision - making skills by walking through a variety of legal and ethical scenarios. Successful completion of the evaluation is necessary for coach certification in any NCCP program.

By successfully completing the NCCP Make Ethical Decisions training and NCCP Make Ethical Decisions Online Evaluation, coaches will be fully equipped to handle ethical situations with confidence and surety.

| Asked Q | seginning the NCCP Make Ethical Decisions Online Evaluation please ensure you have thoroughly reviewed the Frequently<br>Questions below. |
|---------|----------------------------------------------------------------------------------------------------|
| FREQU   | ENTLY ASKED QUESTIONS                                                                                                    |
| - н     | OW LONG IS THE NCCP MAKE ETHICAL DECISIONS ONLINE EVALUATION?                                                                             |
|         | <ul> <li>The NCCP Make Ethical Decisions Online Evaluation is approximately 45-60 minutes long.</li> </ul>                                |
| ► H     | OW LONG IS THE NCCP MAKE ETHICAL DECISIONS TRAINING?                                                                                      |
| ► W     | HO NEEDS THIS TRAINING?                                                                                                    |
| ► W     | HAT RECOGNITION WILL I RECEIVE AFTER COMPLETING THE NCCP MAKE ETHICAL DECISIONS TRAINING?                                                 |
| ► D     | O I NEED TO COMPLETE THE NCCP MAKE ETHICAL DECISIONS TRAINING BEFORE TAKING THE NCCP MAKE THICAL DECISIONS ONLINE EVALUATION?             |
| ► H     | OW MUCH DOES THE NCCP MAKE ETHICAL DECISIONS TRAINING COST?                                                                               |
| ► H     | OW MUCH DOES THE NCCP MAKE ETHICAL DECISIONS ONLINE EVALUATION COST?                                                                      |
| ► H     | OW MANY TIMES CAN LATTEMPT TO COMPLETE THE NCCP MAKE ETHICAL DECISIONS ONLINE EVALUATION?                                                 |
| ⊾н      | OW DOES THE UPDATED NCCP CODE OF ETHICS AFFECT ME?                                                                                        |

Select continue and you will be redirected to the page that displays the exam's requirements for access:

- Either by paying the \$85 or;
- Having the **date the MED training took place** (if you do NOT see a date here, contact <u>iliu@curlbc.ca</u>)
  - If you see the date, you should be able to access the exam without paying \$85

| REQUIRED PASSING GRADE 75%                                                                                                    |             |  |
|----------------------------------------------------------------------------------------------------|-------------|--|
| COMPLETED                                                                                                    |             |  |
| REQUIREMENTS                                                                                                    |             |  |
| ONE OF THE FOLLOWING                                                                                                    | FULFILLED   |  |
| Make Ethical Decisions                                                                                                    | 29-Sep-2018 |  |
| Payment of \$85.00                                                                                                    | //          |  |
|                                                                                                    |             |  |
| FOR ASSISTANCE CONTACT                                                                                                    |             |  |
|                                                                                                    |             |  |
| Coaching Association of Canada                                                                                                    |             |  |
| (613) 235-5000                                                                                                    |             |  |
| Coaching Association of Canada<br>(613) 235-5000<br>coach@coach.ca                                                                              |             |  |
| Coaching Association of Canada<br>(613) 235-5000<br>coach@coach.ca<br><u>Terms &amp; conditions</u>   <u>Privacy policy</u>   <u>Refund pol</u> | icy         |  |
| Coaching Association of Canada<br>(613) 235-5000<br>coach@coach.ca<br><u>Terms &amp; conditions</u>   <u>Privacy policy</u>   <u>Refund pol</u> | i <u>cy</u> |  |

A new window will appear and you can now scroll to the bottom of the page and select "Let's Get Started" to continue.

## NCCP 1-3-5-7

The NCCP is **one** national program with **three** streams, **five** core competencies woven into all training and **seven** outcomes on which coaches are evaluated.

As you progress through this Make Ethical Decisions Online Evaluation, you'll be developing the five NCCP Core Coaching Competencies. These competencies will help you become a more effective coach and have a more meaningful impact on sport participants.

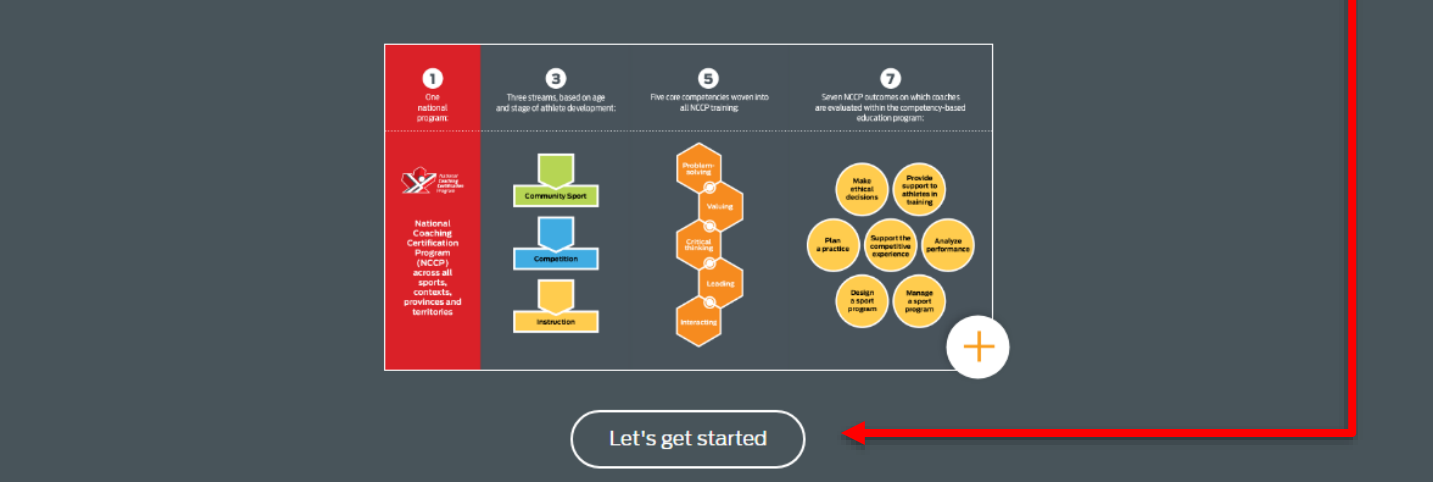

As the exam is in a new format, go through each module *carefully* and **as you complete a section, the buttons will become active to proceed**. If a button doesn't work, it means that something wasn't completed on that screen.

If any issues arise, please contact jliu@curlbc.ca